# Intro

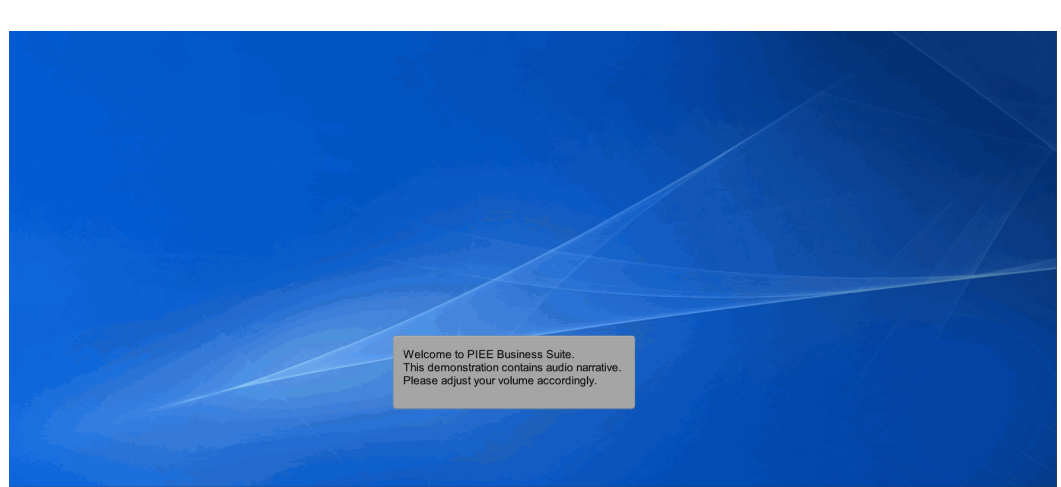

Welcome to PIEE Business Suite. This demonstration contains audio narrative. Please adjust your volume accordingly.

# Scene 1

| WAWF                                      |                                                                                                    | User : Kaylor kh_wawf_accepto<br>Printer Friend |
|-------------------------------------------|----------------------------------------------------------------------------------------------------|-------------------------------------------------|
| gser government ugcumentation Lookup Exit | Welcome to Wide Area Workflow (WAWF)!<br>Please start by selecting one of the links from the menu above.         |                                                 |
|                                           |                                                                                                    |                                                 |
|                                           |                                                                                                    |                                                 |
|                                           |                                                                                                    |                                                 |
|                                           | This presentation will demonstrate an<br>Acceptor Accepting a Construction and<br>Facilities Management Invoice. |                                                 |
|                                           |                                                                                                    |                                                 |
| Help                                      |                                                                                                    |                                                 |

This presentation will demonstrate an Acceptor Accepting a Construction and Facilities Management Invoice.

| Acceptor |       | Create Document                       |                                                                                                    |  |
|----------|-------|---------------------------------------|----------------------------------------------------------------------------------------------------|--|
| Contract | Lists | Acceptance Folder                     | Welcome to Wide Area Workflow (WAWF)!<br>Please start by selecting one of the links from the menu above. |  |
|          |       | Acceptance Folder                     | ,                                                                                                    |  |
|          |       | History Folder by<br>DoDAAC           |                                                                                                    |  |
|          |       | History Folder by<br>User             |                                                                                                    |  |
|          |       | Hold Folder                           |                                                                                                    |  |
|          |       | Recall - Action<br>Required Folder    |                                                                                                    |  |
|          |       | Rejected Transactions<br>Folder       |                                                                                                    |  |
|          |       | Post Payment Review<br>Folder         |                                                                                                    |  |
|          |       | Suspended CEFT<br>Transactions Folder |                                                                                                    |  |
|          |       | Folder                                |                                                                                                    |  |
|          |       | Pure Edge Folder                      |                                                                                                    |  |
|          |       | View Parameters                       |                                                                                                    |  |
|          |       | View Only Folder<br>(Contract Number) |                                                                                                    |  |
|          |       |                                       | The Acceptor selects the Acceptance Folder from the Acceptor menu option.                                |  |
|          |       |                                       |                                                                                                    |  |
|          |       |                                       |                                                                                                    |  |

The Acceptor selects the Acceptance Folder from the Acceptor menu option.

### Scene 3

| VAWF                                                                                         | User : Kaylor )                                                                                                    |
|----------------------------------------------------------------------------------------------|----------------------------------------------------------------------------------------------------|
| Jser Government Documentation Lookup Exit                                                    |                                                                                                    |
| Search Criteria - Acceptance Folder                                                          |                                                                                                    |
| Controlled Unclassified Information (CUI) - Privacy Sensitive:                               |                                                                                                    |
| rivacy Act Statement - This information is protected under the Privacy Act of 1974 and shall | handled as "Controlled Unclassified Information (CUI)." Wolations may be pumishable by fines, imprisonment, or both. |
| DoDAAC* / Extension                                                                          |                                                                                                    |
| Select Location Code 🗸                                                                       |                                                                                                    |
| Contract Number                                                                              | Delivery Order                                                                                                    |
|                                                                                              |                                                                                                    |
| Reference Procurement Id                                                                     |                                                                                                    |
|                                                                                              |                                                                                                    |
| Vendor (Payee) / Vendor (Payee) Extension                                                    | Ship From / Ship From Extension                                                                                      |
|                                                                                              |                                                                                                    |
| Shipment No.                                                                                 | Invoice Number                                                                                                    |
|                                                                                              |                                                                                                    |
| Communication Service Agreement (CSA)                                                        |                                                                                                    |
|                                                                                              |                                                                                                    |
| SSN / Confirm SSN                                                                            | Tax Id (EIN)                                                                                                    |
|                                                                                              |                                                                                                    |
| Type Document                                                                                | Status                                                                                                    |
| All Documents                                                                                | The Search Criteria page is displayed. This                                                                          |
| Create Date (YYYY/MM/DD)                                                                     | page will allow the Acceptor to search for the D                                                                     |
|                                                                                              | documents in the Acceptor Folder.                                                                                    |
| Save Folder Search as Favorite                                                               |                                                                                                    |
| Saved Search Name:                                                                           | Save As Favorite                                                                                                    |

The Search Criteria page is displayed. This page will allow the Acceptor to search for the documents in the Acceptor Folder.

| WWF     Uter     Output       User     Department     Department     Department       Controlled Unclassified Information (CUI) - Privacy Sensitive:     Feast Christia - Acceptance Folder       Controlled Unclassified Information (CUI) - Privacy Sensitive:     Feast Christia - Acceptance Folder       Controlled Unclassified Information (CUI) - Privacy Sensitive:     Feast Christia - Acceptance Folder       Controlled Unclassified Information (CUI) - Privacy Sensitive:     Feast Christia - Acceptance Folder       Controlled Unclassified Information (CUI) - Privacy Sensitive:     Feast Christian Christian Christ                                                                                                    |
|----------------------------------------------------------------------------------------------------|
| Star       Opcomentation       Lookup       Exit         Search Criteria - Acceptance Folder         Controlled Unclassified Information (CUI) - Privacy Sensitive:         Privacy Act Sameton: This advances are specified under the Privacy Act of thif and that be harded as "Controlled Unclassified Information (CUI) - Privacy Sensitive:         DobDAAC / I Estassion         Contract Number         Delevery Order         Contract Number         Delevery Order         Contract Number         Delevery Order         Contract Number         Delevery Order         Startences Procurement Id         Mender (Preyor) (Kendor (Preyor) Estansion         The DoDAAC field is the only mandatory field.         Startences Procurement Id         Startences Procurement Id         Startences Procurement Id         Construction and Facilities Management         Invoice Rome         Startences Procurement Id         Startences Procurement (CSA)         Startences Procurement (CSA)         Startences Procurement (CSA)         Startences Procurement (CSA)         Startences Procurement (CSA)         Startences Procurement (CSA)         Startences Procurement (CSA)         Startences Procurement (CSA)         Starte                                                                                                    |
| Search Criteria - Acceptance Folder  Control Ed Uncleas/IEd Information (CU) - Privacy Sensitive: Privacy Less assesses To an Universe in privace drawt with the Privacy Act of 1974 and shall be handled as "Councided Uncleas/IEd Information (CU)" - Privacy Cess assesses To an Universe in privace drawt with the Privacy Act of 1974 and shall be handled as "Councided Uncleas/IEd Information (CU)" - Privacy Cess assesses To an Universe in privace drawt with the Privacy Act of 1974 and shall be handled as "Councided Uncleas/IEd Information (CU)" - Privacy Cess assesses to an Universe in the Privacy Act of 1974 and shall be handled as "Councided Uncleas/IEd Information (CU)" - Privacy Cess assesses to an Universe in the Privacy Act of 1974 and shall be handled as "Councided Uncleas/IEd Information (CU)" - Privacy Cess and Cess and Cess |
| Controlled Unclassified Information (CUI) - Privacy Sensitive: Privacy Statement - The elecentration agreement (or ben in the sensitive in a sensitive in the sensitive in the sensitive interview in the sensitive interview in the sensitive interview interview  |
| Contract Of Indexastrice United and Index of the Control of Control of Contr  |
| DoDAAC* / Eternion         FULT         Contract. Number         Reference Processment Id         Medic (Psyse) / Vendor (Psyse) [Statistion         The Acceptor can further limit the returned of psystem in the spectra of the spectra of the spectra o                                                                                                    |
| DoUDAC* / Extension         Contract Number         Contract Number         Reference Procurement Id         Wood (Payre) / Wood (Payre) Extension         Stipment No.         Bigment No.         Invoice Number         Construction and Facilities Management         Stipment No.         Invoice Number         Invoice Number         Construction and Facilities Management         Stipment No.         Invoice Rome         Construction and Facilities Management         Construction and Facilities Management         Invoice Force Internet (CSA)         Styl Confirm SSN         Taski (EN)                                                                                                    |
| Eukirry     Delivery Order       Contract Number     The DoDAAC field is the only mandatory field.       Reference Processment Mi     The Acceptor can further limit the returned of the second second se                                                                                         |
| Contract Number     Delivery Order       Reference Procurement Md     The DoDAAC field is the only mandatory field.       Number Procurement Md     The Acceptor can further limit the returned results by selecting Construction Invoice / Construction Invoice / Construction and Facilities Management       Shipment No.     Invoice Number       Contract Construction Invoice / Construction Invoice / Construction Invoice / Construction Invoice / Construction and Facilities Management       Shipment No.     Invoice Number       Construction Invoice / Construction Invoice / Construction Invoice / Construction Invoice / Construction Invoice / Construction Invoice / Construction Invoice / Construction Invoice / Construction Invoice / Construction Invoice / Invoice Instruction Invoice / Construction Invoice / Construc                                                                                                    |
| Reference     The DoDAAC field is the only mandatory field.       Wender (Payed) / Kender (Payed) Extension     The Acceptor can further limit the returned       Wender (Payed) / Kender (Payed) Extension     The Acceptor can further limit the returned       Ship from / Ship From / Ship From                                                                                                    |
| Reference Procurement Id     The DoDAAC field is the only mandatory field.       Winder (Payee) / Vendor (Payee) / Vendor (Payee) / Extension     The Acceptor can further limit the returned results by selecting Construction Invoice / Construction Invoice / Construction and Facilities Management Invoice Rom the Type Document drop down.       Shipment No.     Invoice Namber       Communication Service Agreement (CSA)     The Acceptor clicks the Submit button affere entering the select criteria.       SSNI / Confirm SSN     Tas ld (EN)                                                                                                    |
| Vender (Payre) / Vender (Payre) Extension     Ship From / Ship From / Ship From Extension     The Acceptor can further limit the returned results by selecting Construction Invoice / Construction and Facilities Management       Shipment No.     Invoice Number     Invoice from the Type Document drop down.       Communication Sarvice Agreement (CSA)     The Acceptor clicks the Submit button after entering the select criteria.       SN/ Confirm SSN     Tas ld (EN)                                                                                                    |
| Vender (Payre) / Vender (Payre) / Vender |
| Image: Construction invoice /       Stigment No.       Invoice Number       Communication Service Agreement (CSA)       Stigment (CSA)       Stigment (CSA)       Stigment (CSA)                                                                                                    |
| Skipment No. Invoice Nomber Invoice Nomber Invoice Strong data Prevailies workeight either data Prevailies workeight either data Prevailies vorkeight either data Prevailies vorkeight either data Pre |
| Communication Sarvice Agreement (CSA) The Acceptor clicks the Submit button after entering the select criteria. SSVI Confirm SSV Tastid (EIN)                                                                                                    |
| Communication Sarvice Agreement (CSA) The Acceptor clicks the Submit button after<br>entering the select criteria.<br>SSV / Confirm SSN Tas id (EN)                                                                                                    |
| entering the select criteria. SSN / Confirm SSN Tax Id (EIN)                                                                                                    |
| SSN / Confirm SSN Tax Id (EIN)                                                                                                    |
|                                                                                                    |
|                                                                                                    |
| Type Document Status                                                                                                    |
| Construction Invoice / Construction and Facilities Management Invoice                                                                                                    |
|                                                                                                    |
|                                                                                                    |
|                                                                                                    |
| Save Folder Search as Favorite                                                                                                    |

Submit Help

The DoDAAC field is the only mandatory field.

The Acceptor can further limit the returned results by selecting Construction Invoice / Construction and Facilities Management Invoice from the Type Document drop down.

The Acceptor clicks the Submit button after entering the select criteria.

#### Scene 5

| VAWF                                                   |                   |               |                                                                                                    |                                                                                                    |                                    |                 |              |                     |                   | User : Kaylor kh_wawl    |
|--------------------------------------------------------|-------------------|---------------|----------------------------------------------------------------------------------------------------|----------------------------------------------------------------------------------------------------|------------------------------------|-----------------|--------------|---------------------|-------------------|--------------------------|
| ser <u>G</u> overnment Documentation Lookup E          | Exit              |               |                                                                                                    |                                                                                                    |                                    |                 |              |                     |                   |                          |
| cceptance Folder for 'FU4417' (1316 item               | ns, sorted by Cor | ntract Numbe  | er Ascending)                                                                                                    |                                                                                                    |                                    |                 |              |                     |                   |                          |
| tem Type                                               | Vendor (Payee)    | DUNS          | DUNS+4 Ext Ref. Procurement Id                                                                                                    | Contract Number A                                                                                                    | Delivery Order CSA                 | Shipment Number | Submitted    | Last Updated        | Shipped Accep     | ted Billing From Bil     |
| Construction Invoice                                   | 06481             |               |                                                                                                    | a 400 (0) and                                                                                                    |                                    | INV06231528     | 2010-06-23   | 2010-06-23 15:28:36 | 2010-06-23        |                          |
| 2 Construction Invoice                                 | 4AA71             | 003241155     | Apple Contraction                                                                                                    | Conservation in the                                                                                                    |                                    | INVN1015        | 2016-02-05   | 2016-02-05 16:07:16 | 2014-09-28        |                          |
| Construction Invoice                                   | 0Z7K0             | 808152482     | (100 Kits and 100 Kits and 100  | (10.000                                                                                                    |                                    | IN418           | 2016-02-23   | 2016-02-23 13:40:07 | 2004-07-09        |                          |
| Construction Involce                                   | 0Z7K0             | 808152482     | Contraction of the local distance of the local distance of the loc | Concerning and                                                                                                    |                                    | INV0138         | 2016-02-23   | 2016-02-23 13:47:54 | 2004-07-09        |                          |
| Construction Invoice                                   | 02LU7             | 176019107     |                                                                                                    |                                                                                                    |                                    | BON0001         | 2023-02-06   | 2023-02-06 12:56:51 | 2023-02-06        |                          |
| Construction Invoice                                   | 02LU7             | 176019107     |                                                                                                    | (CONTRACTOR OF STREET, STREET, | 0301                               | AIM0001         | 2023-03-08   | 2023-03-08 18:27:26 | 2023-03-01        |                          |
| Construction Invoice                                   | 06481             | 039134218     |                                                                                                    | Address of the Address of the                                                                                                    |                                    | JE\$\$0020      | 2023-03-27   | 2023-03-27 17:26:18 | 2023-03-29        |                          |
| Construction Invoice                                   | 06481             | 039134218     |                                                                                                    | And in case of the local division of the local division of the loc | 0404                               | AIM0001         | 2023-04-04   | 2023-04-04 12:20:26 | 2023-04-04        |                          |
| Construction Invoice                                   | 3D135             | 083504498     |                                                                                                    | And in case of                                                                                                    |                                    | INV0205         | 2011-08-22   | 2011-08-22 15:42:53 | 2011-08-22        |                          |
| 0 Construction Invoice                                 | 3D135             | 083504498     |                                                                                                    | State of Statements                                                                                                    |                                    | INV0215         | 2011-08-22   | 2011-08-22 15:45:53 | 2011-08-22        |                          |
| 1 Construction Invoice                                 | 06481             |               |                                                                                                    | And a strength                                                                                                    | MADU                               | INV0658         | 2010-10-22   | 2010-10-06 18:58:45 | 2010-10-06        |                          |
| 2 Construction Invoice                                 | 06481             |               |                                                                                                    | State of the local division in the                                                                                                    | MADU                               | INV0117         | 2010-10-16   | 2010-10-16 15:47:43 | 2010-10-16        |                          |
| 3 Construction Invoice                                 | 06481             |               |                                                                                                    | free participants                                                                                                    | MADU                               | INV0907         | 2010-11-11   | 2010-11-11 09:17:38 | 2010-11-11        |                          |
| 4 Construction Invoice                                 | 3D135             | 083504498     |                                                                                                    | tion or other latest                                                                                                    | MADU                               | INV0446         | 2012-07-19   | 2012-07-19 16:44:59 | 2012-07-19        |                          |
| 5 Construction and Facilities Management Invoid        | ce 06481          | 039134218     |                                                                                                    | (chemical structure)                                                                                                    | 1502                               | INV001          | 2023-02-15   | 2023-03-23 13:18:33 | 2023-02-15        |                          |
| 6 Construction and Facilities Management Invoid        | ce 06481          | 039134218     |                                                                                                    | COMPARING THE OWNER                                                                                                    | 1624                               | INV001          | 2023-02-15   | 2023-02-24 15:47:45 | 2023-02-15        |                          |
| 7 Construction and Facilities Management Invoid        | ce 06481          | 039134218     |                                                                                                    | (COMPARING)                                                                                                    | 1547                               | INV001          | 2023-02-16   | 2023-03-13 17:01:03 | 2023-02-16        |                          |
| 8 Construction and Facilities Management Involu        | ce 06481          | 039134218     | COLUMN AND ADDRESS OF                                                                                                    | (Carrie Streems)                                                                                                    | 0001                               | INV1003         | 2023-02-23   | 2023-02-24 15:47:45 | 2011-08-19        |                          |
| 9 Construction and Facilities Management Invoid        | ce 06481          | 039134218     | and the second second s | (CARRIER STREET, ST. STREET, ST. ST. ST. ST. ST. ST. ST. ST. ST. ST.                                                                                                    | 0001                               | INV1004         | 2023-02-23   | 2023-02-24 15:47:45 | 2011-08-19        |                          |
| 0 Construction and Facilities Management Invoid        | ce 06481          | 039134218     | and the second second se                                                                                                    | (Comit-Armony)                                                                                                    | 0001                               | INV2000         | 2023-02-23   | 2023-02-24 15:47:44 | 2011-08-19        |                          |
|                                                        |                   |               | Terror Contractor                                                                                                    |                                                                                                    |                                    |                 |              |                     |                   |                          |
| rst Prev 01 02 03 04 05 06 07 08 09 10 11<br>Next Last | 12 13 14 15 16    | 17 18 19 20 2 | The Acceptance Folder<br>a list of documents that n                                                                                                    | bage is displaye<br>natch the selecti                                                                                                    | d. This page conta<br>on criteria. | ains 46 47 48 4 | 9 50 51 52 5 | 3 54 55 56 57 58    | 59 60 61 62 63 64 | 65 [-] Shipment [-] Invo |
| aturn Help                                             |                   |               | The Acceptor can select                                                                                                    | a document to r                                                                                                    | eview by clicking t                | he              |              |                     |                   |                          |
|                                                        |                   | Ser           | Shipment Number link for                                                                                                    | r the appropriate                                                                                                    | document.                          | her Sunnor      | FAO          |                     |                   |                          |

The Acceptance Folder page is displayed. This page contains a list of documents that match the selection criteria.

The Acceptor can select a document to review by clicking the Shipment Number link for the appropriate document.

| NAWF                                    |                                          |                                                                                      |                                                                                                    |                                |                       | User : Kaylor kh_waw |  |  |  |  |
|-----------------------------------------|------------------------------------------|--------------------------------------------------------------------------------------|----------------------------------------------------------------------------------------------------|--------------------------------|-----------------------|----------------------|--|--|--|--|
| ser Government Documentation Lookup     | Exit                                     |                                                                                      |                                                                                                    |                                |                       |                      |  |  |  |  |
| acceptor - Construction and Facilities  | Management Invoice                       |                                                                                      |                                                                                                    |                                |                       |                      |  |  |  |  |
| Header Line Item Addresses Misc. I      | nfo Preview Document                     |                                                                                      |                                                                                                    |                                |                       |                      |  |  |  |  |
| Populate Accounting Data from Template  |                                          |                                                                                      |                                                                                                    |                                |                       |                      |  |  |  |  |
| Contract Number Type                    | Contract Number                          | Delivery Order                                                                       | Reference Procurement Identifier                                                                                                 | Effective Date                 | Construction          | Fixed Price          |  |  |  |  |
| Cooperative Agreement                   | Contraction of the local division of the | 0001                                                                                 | (possible diversion)                                                                                                    | 2011/08/19                     | Y                     | Y                    |  |  |  |  |
| nvoice Number                           |                                          | Invoice Date                                                                         | Final Invoice?                                                                                                    |                                | Invoice Received Date |                      |  |  |  |  |
| NV1002                                  |                                          | 2011/08/19                                                                           | N                                                                                                    |                                | 2023/02/23            |                      |  |  |  |  |
| Discounts                               |                                          |                                                                                      |                                                                                                    |                                |                       |                      |  |  |  |  |
| 5.25 % 20 Days                          |                                          |                                                                                      |                                                                                                    |                                |                       |                      |  |  |  |  |
| \$ 150.00 2008/10/30                    |                                          |                                                                                      |                                                                                                    |                                |                       |                      |  |  |  |  |
| NET : 14                                |                                          |                                                                                      |                                                                                                    |                                |                       |                      |  |  |  |  |
| Summary of Detail Level Information     |                                          |                                                                                      |                                                                                                    | Total                          | (\$)                  |                      |  |  |  |  |
| CLIN/SLIN(s)                            |                                          |                                                                                      |                                                                                                    | 55,00                          | 0.00                  |                      |  |  |  |  |
| D Miscellaneous Amount(s)               |                                          |                                                                                      |                                                                                                    | 0.00                           |                       |                      |  |  |  |  |
| Document Total                          |                                          | 55,000.00                                                                            |                                                                                                    |                                |                       |                      |  |  |  |  |
| Deduction Amount                        |                                          |                                                                                      |                                                                                                    |                                |                       |                      |  |  |  |  |
| Retention Amount                        |                                          |                                                                                      |                                                                                                    |                                |                       |                      |  |  |  |  |
| Govt Approved Amount                    |                                          |                                                                                      |                                                                                                    |                                |                       |                      |  |  |  |  |
| Shipment Number                         |                                          |                                                                                      |                                                                                                    |                                |                       |                      |  |  |  |  |
| NV1002                                  | The                                      | loador pago in displayed wher                                                        | acilition                                                                                                    |                                |                       |                      |  |  |  |  |
| Routing Information                     | Mana                                     | The header page is displayed when the Acceptor opens the Construction and Facilities |                                                                                                    |                                |                       |                      |  |  |  |  |
| Role                                    | Loc                                      | management mvoice.                                                                   |                                                                                                    |                                |                       |                      |  |  |  |  |
| ssue By                                 | The A                                    | cceptor can choose the Popu                                                          | late Accounting Data from Template button                                                                                        | if an existing                 |                       |                      |  |  |  |  |
| Admin                                   | docur                                    | nent has a matching line item.                                                       |                                                                                                    |                                |                       |                      |  |  |  |  |
| ubmit Save Draft Document Previous Help | The A<br>The S<br>and e                  | cceptor can save an incomple<br>ave and Continue functionality                       | ate document by clicking the Save Draft Doc<br>y allows the user to save the document in its<br>come back to it at a later time. | ument button.<br>current state |                       |                      |  |  |  |  |

The Header page is displayed when the Acceptor opens the Construction and Facilities Management Invoice.

The Acceptor can choose the Populate Accounting Data from Template button if an existing document has a matching line item.

The Acceptor can save an incomplete document by clicking the Save Draft Document button. The Save and Continue functionality allows the user to save the document in its current state and either continue working on it or come back to it at a later time.

#### Scene 7

| WAWF                          |            |                       |                   |                                  |                                        |                    | User : Kaylor kh_wawf_acceptor |
|-------------------------------|------------|-----------------------|-------------------|----------------------------------|----------------------------------------|--------------------|--------------------------------|
| User Governmen                | nt Documen | ntation Lookup Exit   |                   |                                  |                                        |                    |                                |
| Acceptor - Cor                | struction  | and Facilities Manag  | ement Invoice     |                                  |                                        |                    |                                |
|                               | Cor        | ntract Number         | Delive            | ery Order                        | Invoice Number                         | н                  | Shipment Number                |
| Configuration (Configuration) |            |                       | 1                 | 1212                             | (Manager)                              |                    |                                |
|                               |            |                       |                   |                                  |                                        |                    |                                |
|                               |            |                       | Populate          | e Construction and Facilities Ma | agement Invoice Accounting Data from T | Template:          |                                |
| Invoice Number                | Status     | Invoice Received Date | 1                 |                                  |                                        |                    |                                |
|                               | Processed  | 2023/04/05            |                   |                                  |                                        |                    |                                |
| O INV002                      | Processed  | 2023/04/05            |                   |                                  |                                        |                    |                                |
| O INV001                      | Processed  | 2023/04/05            |                   |                                  |                                        |                    |                                |
| •                             |            |                       | •                 |                                  |                                        |                    |                                |
|                               |            |                       |                   |                                  |                                        |                    |                                |
|                               |            |                       |                   |                                  |                                        |                    |                                |
|                               |            |                       |                   |                                  |                                        |                    |                                |
|                               |            |                       |                   |                                  |                                        |                    |                                |
|                               |            |                       |                   |                                  |                                        |                    |                                |
|                               |            |                       |                   |                                  |                                        | _                  |                                |
|                               |            |                       | The               | - Reputate Construction          | and Excilition Management              |                    |                                |
|                               |            |                       | Inv               | oice Accounting Data fr          | om Template page is                    |                    |                                |
|                               |            |                       | dis               | played. The Acceptor s           | elects the invoice number and          |                    |                                |
|                               |            |                       | clic              | ks the Update Docume             | nt Button.                             |                    |                                |
|                               |            |                       |                   |                                  |                                        |                    |                                |
|                               |            |                       |                   |                                  |                                        |                    |                                |
| Update Document               | Cancel     |                       |                   |                                  |                                        |                    |                                |
|                               |            |                       | Socurity & Priva  | eu Accoecibility Vondor C        | ustomer Support - Cavernment Cust      | former Support EAO |                                |
|                               |            |                       | Security & Privat | cy Accessionity vehicle c        | usioner Support - Government Gus       | nomer support rAQ  |                                |

The Populate Construction and Facilities Management Invoice Accounting Data from Template page is displayed. The Acceptor selects the invoice number and clicks the Update Document Button.

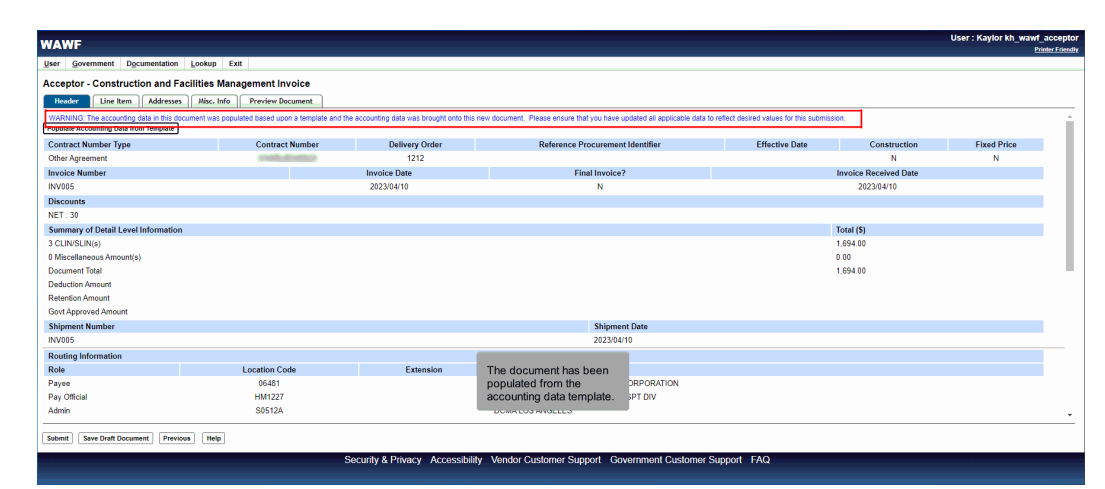

The document has been populated from the accounting data template.

#### Scene 9

| Jser Government Documentation Lookup Exit                                                                                                    |                                                                                                    |                                                                                                    |                                                                                                    |
|----------------------------------------------------------------------------------------------------|----------------------------------------------------------------------------------------------------|----------------------------------------------------------------------------------------------------|----------------------------------------------------------------------------------------------------|
| Acceptor - Construction and Facilities Managem<br>Nextern Line Item Addresses Also Info Pre<br>Contractor Certification<br>(1) The annuotis requested are only performance in accord<br>(2) Al payments due to subcontractors and suppliers from pre-<br>chages 39 of Tile 31, United States Code. | ent Invoice<br>view Document<br>ance with the specifications, terms, and cond<br>dous payments received under the contract h<br>mounts which the prime contractor intends to | litions of the contract:<br>are been made, and timely payments will be made from the procee<br>withhold or retain from a subcontractor or supplier in accordance w  | ds of the payment covered by this certification, in accordance with subcontract agreements and the requirements of this text conditions of the subcontract, and |
| (4) This celuication is not to be considued as this acceptance                                                                                                    | a association a performence.                                                                                                    | Signature Date<br>2023/02/23                                                                                                    | Signature of Contractor Representative                                                                                                    |
| ACTION BY: FU4417 Recommend Approval Recommend Approval with Deductions Recommend Rejection Recommend Rejection                                                                                                    | Inspection Date<br>2023/02/23                                                                                                    | Signature Date<br>Thu Feb 23 00:00:00 EST 2023                                                                                                    | Has been made by me or under my supervision and they conform to contract, except as noted haven or on<br>suppring discontents                                   |
| Required Fields     ACTION BY: FU4417 *                                                                                                    |                                                                                                    |                                                                                                    |                                                                                                    |
| Approved Amount: Approve Approval with Deductions Reject to Initiator                                                                                                    | Acceptance Date                                                                                                    | The Acceptor can Approve, Approve with<br>Deductions or Reject the Construction and<br>Facilities Management Invoice.<br>The Acceptor can navigate to the Line Item | I certify that the services have been received and were accepted.                                                                                               |

The Acceptor can Approve, Approve with Deductions or Reject the Construction and Facilities Management Invoice.

The Acceptor can navigate to the Line Item page by clicking the Line Item tab.

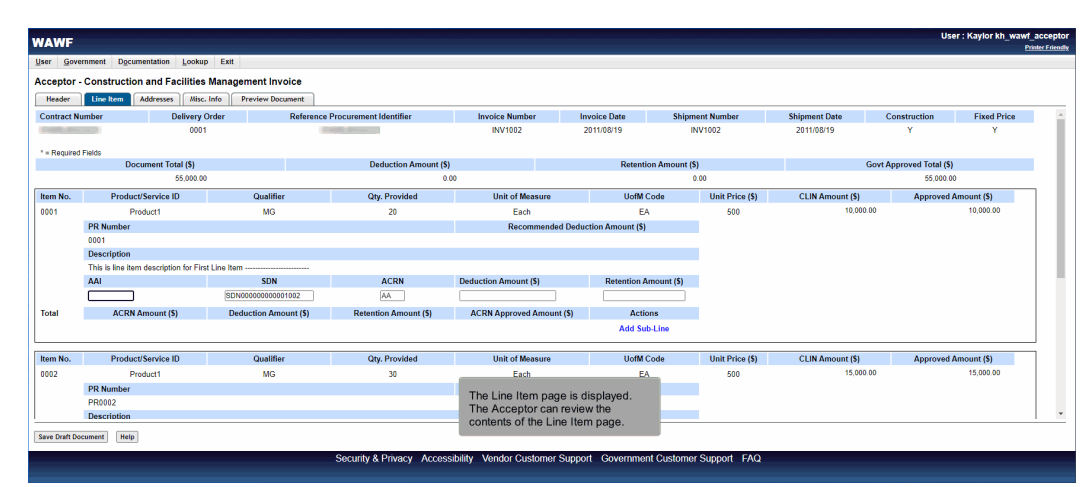

The Line Item page is displayed. The Acceptor can review the contents of the Line Item page.

#### Scene 11

| Jurndowr         | collective.piee.caci.com/wawf/ | xhtml/auth/web/process/governn | nent/cfmi/AcceptorHea | ader.xhtml#b                      |                                 |                 |                                              |                          |                   |  |
|------------------|--------------------------------|--------------------------------|-----------------------|-----------------------------------|---------------------------------|-----------------|----------------------------------------------|--------------------------|-------------------|--|
| AWF              |                                |                                |                       |                                   |                                 |                 |                                              | Use                      | r : Kaylor kh_wav |  |
| ier <u>G</u> ove | mment Documentation Loc        | kup Exit                       |                       |                                   |                                 |                 |                                              |                          |                   |  |
| cceptor -        | Construction and Faciliti      | es Management Invoice          |                       |                                   |                                 |                 |                                              |                          |                   |  |
| Header           | Line Item Addresses N          | lisc. Info Preview Document    |                       |                                   |                                 |                 |                                              |                          |                   |  |
| Contract N       | mber Delive                    | ry Order Referer               | nce Procurement Ident | ifier Invoice Number              | Invoice Date                    | Shipment Numbe  | r Shipment Date                              | Construction             | Fixed Price       |  |
| Coldina and      |                                |                                | Country (Process)     | 00000                             | (211)(211)                      | 100.000         | 0-00-0                                       | Y                        | Y                 |  |
| * - Required     | Eialde                         |                                |                       |                                   |                                 |                 |                                              |                          |                   |  |
| - Hegarea        | Document Total (\$)            |                                | Deducti               | on Amount (\$)                    | Retentio                        | on Amount (\$)  | G                                            | Govt Approved Total (\$) |                   |  |
|                  | 55,00                          | 0.00                           |                       | 0.00                              |                                 | 0.00            |                                              | 55,000.00                |                   |  |
| Item No.         | Product/Service ID             | Qualifier                      | Qty. Provided         | Unit of Measure                   | UofM Code                       | Unit Price (\$) | CLIN Amount (\$)                             | Approved Am              | iount (\$)        |  |
| 0001AA           | Product1                       | MG                             | 20                    | Each                              | EA                              | 500             | 10,000.00                                    |                          | 10,000.00         |  |
|                  | PR Number                      |                                |                       | Recommended Dedu                  | ction Amount (\$)               |                 |                                              |                          |                   |  |
|                  | 0001                           |                                |                       |                                   |                                 |                 |                                              |                          |                   |  |
|                  | Description                    |                                |                       |                                   |                                 |                 | The Acceptor enters the applicable Line Item |                          |                   |  |
|                  | AAI' SON' ACON'                |                                |                       | Deduction Amount (P)              | Describer Amount (D)            |                 | uata.                                        |                          |                   |  |
|                  | AAF                            | SUN<br>CDN/000000000000000     | ACRN                  | Deduction Amount (5)              | Amount (5) Retention Amount (5) |                 | For all Line Items that hav                  | e been entered b         | v                 |  |
|                  |                                | 30/1000000000000002            | PM                    |                                   |                                 |                 | the Vendor where the Line Item number in in  |                          |                   |  |
| Item No.         | Product/Service ID Qualifier   |                                | Qty. Provided         | Unit of Measure                   | UofM Code                       | Unit Price (\$) | a (4) numeric and (2) alph                   | abetic format, the       | 3)                |  |
| 0001AB           | Product1                       | MG                             | 30                    | Each                              | ch EA                           |                 | Acceptor only adds data t                    | o the line level.        | 0.00              |  |
|                  | PR Number                      | er                             |                       | Recommended Deduction Amount (\$) |                                 |                 |                                              |                          |                   |  |
|                  | Description                    |                                |                       |                                   |                                 |                 |                                              |                          |                   |  |

The Acceptor enters the applicable Line Item data.

For all Line Items that have been entered by the Vendor where the Line Item number in in a (4) numeric and (2) alphabetic format, the Acceptor only adds data to the line level.

| er <u>G</u> ove | ernment Documentation Looks           | ip Exit                 |                       |                           |                       |                 |                                                |                   |       |  |
|-----------------|---------------------------------------|-------------------------|-----------------------|---------------------------|-----------------------|-----------------|------------------------------------------------|-------------------|-------|--|
| cceptor         | - Construction and Facilitie          | s Management Invoice    |                       |                           |                       |                 |                                                |                   |       |  |
| Header          | Line Item Addresses Mise              | . Info Preview Document |                       |                           |                       |                 |                                                |                   |       |  |
| Item No.        | Product/Service ID                    | Qualifier               | Qty. Provided         | Unit of Measure           | UofM Code             | Unit Price (\$) | CLIN Amount (\$)                               | Approved Amount   | (\$)  |  |
| 0002            | Product1                              | MG                      | 30                    | Each                      | EA                    | 500             | 15,000.00                                      | 15,0              | 00.00 |  |
| _               | PR Number                             |                         |                       | Recommended Deduc         | tion Amount (\$)      |                 |                                                |                   |       |  |
|                 | PR0002                                |                         |                       |                           |                       |                 |                                                |                   |       |  |
|                 | Description                           |                         |                       |                           |                       |                 |                                                |                   |       |  |
|                 | This is line item description for Fir | st Line Item            |                       |                           |                       |                 |                                                |                   |       |  |
|                 | AAI                                   | SDN                     | ACRN                  | Deduction Amount (\$)     | Retention Amount (\$) |                 |                                                |                   |       |  |
|                 |                                       |                         |                       |                           |                       |                 | For all Line Items th                          | at were entered   |       |  |
| Total           | ACRN Amount (\$)                      | Deduction Amount (\$)   | Retention Amount (\$) | ACRN Approved Amount (\$) | Actions               |                 | by the vendor where                            | e the Line Item   |       |  |
|                 |                                       |                         |                       |                           | Add Sub-Line          |                 | then the Acceptor w                            | Il be required to |       |  |
|                 |                                       |                         |                       |                           |                       |                 | enter accounting dat                           | a at the line or  |       |  |
| Item No.        | Product/Service ID                    | Qualifier               | Qty. Provided         | Unit of Measure           | UofM Code             | Unit Price (\$) | Jnit Price (\$) subline level. To add Sub-Line |                   | (\$)  |  |
| 0003            | Product1                              | MG                      | 30                    | Each                      | EA                    | 1,000           | click the Add Sub-Li                           | ne button under   | 00.00 |  |
|                 | PR Number                             |                         |                       | Recommended Deduc         |                       | action.         |                                                |                   |       |  |
|                 | PR0002                                |                         |                       |                           |                       |                 | Note: AAL SDN and                              | ACRN can only     |       |  |
|                 | Description                           |                         |                       |                           |                       |                 | be entered at either                           | the Line Item or  |       |  |
|                 | This is line item description for Fir | st Line Item            |                       |                           |                       |                 | Sub-Line Level, but not both.                  |                   |       |  |
|                 | AAI                                   | SDN                     | ACRN                  | Deduction Amount (S)      | Retention Amount (5)  |                 |                                                |                   |       |  |
|                 |                                       |                         |                       |                           |                       |                 |                                                |                   |       |  |
| Total           | ACRN Amount (\$)                      | Deduction Amount (\$)   | Retention Amount (\$) | ACRN Approved Amount (\$) | Actions               |                 |                                                |                   |       |  |
|                 |                                       |                         |                       |                           | Add Sub-Line          |                 |                                                |                   |       |  |

For all Line Items that were entered by the Vendor where the Line Item Number is in a (4) numeric format, then the Acceptor will be required to enter accounting data at the line or subline level. To add Sub-Line data, click the Add Sub-Line button under action.

Note: AAI, SDN, and ACRN can only be entered at either the Line Item or Sub-Line Level, but not both.

#### Scene 13

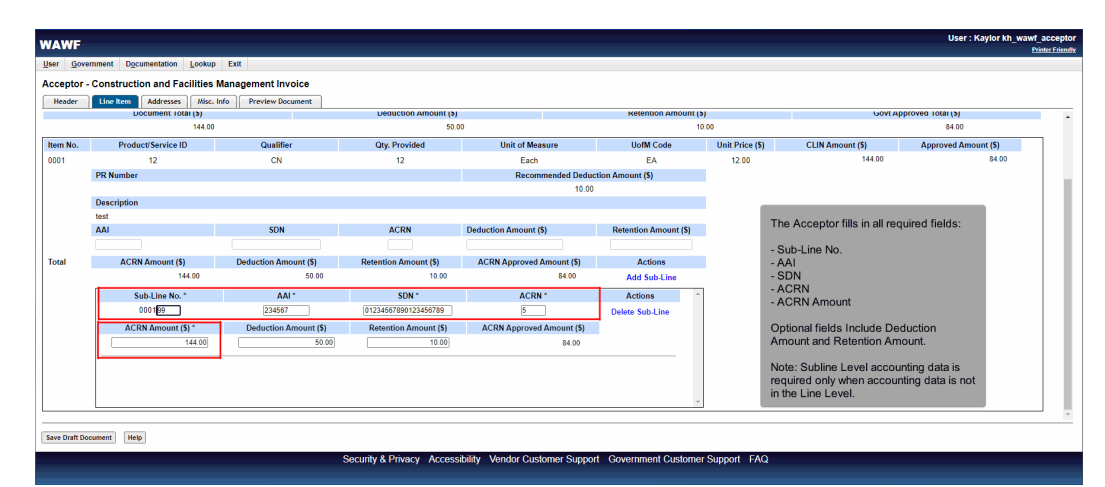

The Acceptor fills in all required fields:

- Sub-Line No.
- AAI
- SDN
- ACRN
- ACRN Amount

Optional fields Include Deduction Amount and Retention Amount.

Note: Subline Level accounting data is required only when accounting data is not in the Line Level.

| ver generalized lacker to be a constrained lacker were bounded.<br>Index 10 km more lacker were bounded.<br>Index 10 km more lacker were lacker were la |              |                               | Total .               | Deletr                | this item?                |                       |                 |                           |                      |  |  |  |  |
|----------------------------------------------------------------------------------------------------|--------------|-------------------------------|-----------------------|-----------------------|---------------------------|-----------------------|-----------------|---------------------------|----------------------|--|--|--|--|
| Construction and Pacifities Management Invoice           Less (b) Price Works           Less (b) Price Works           Less (b) Price Works           Less (b) Price Works           Less (b) Price Works           Less (b) Price Works           Less (b) Price Works           Less (b) Price Works           Less (b) Price Works           Description           Total         Sob (b) Price Works         Total Price Price                                                                                                    | set Govern   | ument Döcnmeuranon Foowab     | Exit                  |                       | 1                         |                       |                 |                           |                      |  |  |  |  |
| Ideal         Life Internet         Material         User Internet         User Internet         Internet         Internet         <                                                                                                    | .cceptor - C | Construction and Facilities N | Management Invoice    |                       |                           | OK Cancel             |                 |                           |                      |  |  |  |  |
| Understand         Deduction Amount (s)         Deduction Amount (s)         Not report and (s)         Excertain (s)         Excertain (s) <thexcertain (s)<="" th=""> <thexcertain (s)<="" th=""></thexcertain></thexcertain>                                                                                                    | Header       | Line Item Addresses Misc. In  | nfo Preview Document  |                       |                           | NOTODINO OMOUNT       |                 | 1-017.0                   |                      |  |  |  |  |
| Item No.         Product/Service ID         Qualifier         Qry, Provided         Unit of Measure         UoR Code         Unit Price (\$)         CLIN Amount (\$)         Approved Amount (\$)           001         12         C.N         12         Each         EA         12.0         144.00         84.00           Item Mon.           Description           Item Accent Amount (\$)           Colspan="4">Colspan="4">The Accent Amount (\$)           Accent Amount (\$)         Retention Amount (\$)           Accent Amount (\$)         The Accent Amount (\$)           Total         ACRN mount (\$)         Accent Amount (\$)         The Accent Amount (\$)           Solution Amount (\$)         Accent Amount (\$)         The Accent Amount (\$)           Total         ACRN mount (\$)         Accent Amount (\$)         Total         Accent Amount (\$)         Accent Amount (\$)         Total         Total         Accent Amount (\$)         Total         Accent Amount (\$)         Accent Amount (\$)         Total         Accent Amount (\$)         Total         Acc                                                                                                    |              | 144.00                        |                       | 50                    | 00                        | Retencion Autount (   | 3)              | OUTIN                     | 84.00                |  |  |  |  |
| Mini No.         Production Ministration 2         Contraction 2         Contraction 2         C                                                                                                    | Itom No.     | Product/Service ID            | Qualifier             | Oty Provided          | Unit of Measure           | HofM Code             | Holt Price (\$) | CLIN Amount (\$)          | Approved Amount (\$) |  |  |  |  |
| Output         IZ         C/N         IZ         Exist         IX         IX                                                                                                    | 0001         | 12                            | Qualities             | QUY. PTO-nueu         | Eash                      | EA.                   | 12.00           | 144.00                    | Approved Aniount (a) |  |  |  |  |
| PK Million     10:00       Total     Solution Amount (5)     Relamino Amount (5)       Total     ACRN Deduction Amount (5)     ACRN Amount (5)     ACRN Amount (5)       Solution Amount (5)     ACRN Amount (5)     ACRN Amount (5)       Solution Amount (5)     ACRN Amount (5)     ACRN Amount (5)       Solution Amount (5)     ACRN Amount (5)     ACRN Amount (5)       Solution (5)     ACRN Amount (5)     ACRN Amount (5)     ACRN Amount (5)       ACRN Amount (5)     ACRN Amount (5)     ACRN Amount (5)     ACRN Amount (5)       ACRN Amount (5)     ACRN Amount (5)     ACRN Amount (5)       ACRN Amount (5)     ACRN Amount (5)     ACRN Amount (5)                                                                                                    | 0001         | DD Number                     | CN                    | 12                    | Eaco<br>Decommonded Dedu  | ction Amount (\$)     | 12.00           |                           |                      |  |  |  |  |
| Description       Loci     SDN     ACRN     Deduction Amount (\$)     Relention Amount (\$)       Total     ACRN Amount (\$)     Deduction Amount (\$)     ACRN Approved Amount (\$)     Actions       144.00     50.00     10.00     44.00     Solutions *       Stabilizers     ACRN Amount (\$)     Retention Amount (\$)     Actions       0001097     224697     072240478912340789     Both       ACRN Amount (\$)*     Deduction Amount (\$)     ACRN Approved Amount (\$)     Extention Amount (\$)       ACRN Amount (\$)*     Deduction Amount (\$)     ACRN Approved Amount (\$)     Extendion Amount (\$)       44.00     50.00     10.00     61.00     Extendion Amount (\$)                                                                                                    |              | PK Number                     |                       |                       | 10.00                     | tion Amount (5)       |                 |                           |                      |  |  |  |  |
| Instruction       Instruction       Total     SDN     ACRN     Deduction Amount (5)     Retention Amount (5)       Total     ACRN Amount (5)     Deduction Amount (5)     Retention Amount (5)     Actions       14400     50:00     10:00     84:00     Add Stable bio       Sub-Line No.*     AAI*     SDN*     ACRN*     Actions       0001(9)     [2:497]     07:2405780728/5778     B     Delates Sub-Line       ACRN Amount (5)     Deduction Amount (5)     Retention Amount (5)     ACRN Approved Amount (5)     Delates Sub-Line       4ACRN Amount (5)     Deduction Amount (5)     Retention Amount (5)     ACRN Approved Amount (5)     Delates Sub-Line                                                                                                    |              | Description                   |                       |                       |                           |                       |                 |                           |                      |  |  |  |  |
| AAi     SDN     ACEN     Deduction Amount (5)     Retention Amount (5)       Total     ACENA Amount (3)     Deduction Amount (5)     ACENA Amount (5)     Actions       14100     State     10.00     44.00     Actions       State line     State     10.00     44.00     Actions       0001(9)     E24697     (912)46778071346780     B       ACENA Amount (5)     Retention Amount (5)     ACENA Amount (5)     Actions       0001(9)     E24697     (912)46778071346780     B       ACENA Amount (5)     Retention Amount (5)     ACENA Amount (5)     Actions       44.00     50.00     10.00     81.00                                                                                                    |              | test                          |                       |                       |                           |                       |                 |                           |                      |  |  |  |  |
| State     ActRN Amount (s)     Deduction Amount (s)     ActRN Approved Amount (s)     Actions       144.00     50.00     10.00     64.00     Add Sub-Line     Under Calcions, Confirm Galeton by clicking the Delete Sub-Line button under Actions.       Sub-Line No.*     Add*     SON*     Accent *     Actions       000 (p)     [23497]     07214937891249789     5     Delete Sub-Line (sbit)       ACRN Amount (s)     Deduction Amount (s)     Actent Actions     Celter Sub-Line (sbit)       144.00     50.00     10.00     64.00     Eleter Sub-Line (sbit)                                                                                                    |              | AAI                           | SDN                   | ACRN                  | Deduction Amount (\$)     | Retention Amount (\$) |                 |                           |                      |  |  |  |  |
| ACRN Amount (\$)         Deduction Amount (\$)         Retuntion Amount (\$)         ACRN Amount (\$)         Acrn Amount (\$)         Acros         Underweither         Underweither                                                                                                    |              |                               |                       |                       |                           |                       |                 | The Accentor can dele     | te the Sub-Line      |  |  |  |  |
| 144.00     59.00     10.00     84.00     Add Sub Line       Sub Line No.*     AAI*     STD*     ACR*     Actions       000 (go     224697     (912469720) 2346970     (B     Delaction Amount (S)     Delaction Amount (S)       ACRN Amount (S)*     Delaction Amount (S)     Retention Amount (S)     ACRN Approved Amount (S)     Extention Amount (S)                                                                                                    | Total        | ACRN Amount (\$)              | Deduction Amount (\$) | Retention Amount (\$) | ACRN Approved Amount (\$) | Actions               |                 | by clicking the Delete \$ | Sub-Line button      |  |  |  |  |
| Sub-Line No.*         AAI*         SDN *         ACRN *         Actions         Clicking the OK button.           000109         224697         01224697100122450780         5         Deletes Sub-Line         Deletes Sub-Line           ACRN Amount (5)         Deduction Amount (5)         ACRN Approved Amount (5)         ACRN Approved Amount (5)         Clicking the OK button.           144.00         50.00         19.99         64.00         Educe         Educe                                                                                                    |              | 144.00                        | 50.00                 | 10.00                 | 84.00                     | Add Sub-Line          |                 | under Actions. Confirm    | deletion by          |  |  |  |  |
| 0000 (m)         224.667         (01.224.677.800 124.567.800 124.567.800 124.577.800 124.577.8000 124.5777.800 124.5777.8                                                                                                    |              | Sub-Line No. *                | AAI *                 | SDN *                 | ACRN *                    | Actions               | q /             | clicking the OK button.   |                      |  |  |  |  |
| ACRN Amount (5)         Deduction Amount (5)         ACRN Approved Amount (5)           144.00         50.00         10.00         64.00                                                                                                    |              | 000199                        | 234567                | 01234567890123456789  | 5                         | Delete Sub-Line       |                 |                           |                      |  |  |  |  |
| 144.00 50.00 19.00 64.00                                                                                                    |              | ACRN Amount (\$) *            | Deduction Amount (\$) | Retention Amount (\$) | ACRN Approved Amount (\$) |                       |                 |                           |                      |  |  |  |  |
|                                                                                                    |              | 144.00                        | 50.00                 | 10.00                 | 84.00                     |                       |                 |                           |                      |  |  |  |  |
|                                                                                                    |              | 144.00                        | 50.00                 | 10.00                 | 84.00                     |                       |                 |                           |                      |  |  |  |  |
|                                                                                                    |              |                               |                       |                       |                           |                       |                 |                           |                      |  |  |  |  |

The Acceptor can delete the Sub-Line by clicking the Delete Sub-Line button under Actions. Confirm deletion by clicking the OK button.

# Scene 15

| WF                            |                    |                      |                             |           |                 |                           |                 |                       | Us           | er : Kaylor kh_waw | vf_acce<br>Printer Fri |
|-------------------------------|--------------------|----------------------|-----------------------------|-----------|-----------------|---------------------------|-----------------|-----------------------|--------------|--------------------|------------------------|
| r <u>G</u> overnment Document | ation Lookup Exi   | t                    |                             |           |                 |                           |                 |                       |              |                    | _                      |
| ceptor - Construction a       | nd Facilities Mana | gement Invoice       |                             |           |                 |                           |                 |                       |              |                    |                        |
| leader Line Item Add          | resses Misc. Info  | Preview Document     | 1                           |           |                 |                           |                 |                       |              |                    |                        |
| ntract Number                 | Delivery Order     | Refer                | ence Procurement Identifier |           | Invoice Number  | Invoice Date              | Shipment Number | Shipment Date         | Construction | Fixed Price        |                        |
|                               | 0001               |                      | Call (same)                 |           | INV1002         | 2011/08/19                | INV1002         | 2011/08/19            | Y            | Y                  |                        |
|                               |                    | Prime Contractor     | r                           |           |                 |                           | Ac              | dministered By        |              |                    | ٦                      |
| CAGE Code DU                  | NS                 | DUNS + 4             | UEI                         | Extension |                 | DoDAAC                    |                 | ,                     |              |                    |                        |
| 6481 039                      | 134218             |                      |                             |           |                 | HM1231                    |                 |                       |              |                    |                        |
| Activity Name 1               |                    |                      |                             |           |                 | Activity Name 1           |                 |                       |              |                    |                        |
| ORTHROP GRUMMAN SYST          | TEMS CORPORATION   |                      |                             |           |                 | DIENST GEOGRAFIE KL-LKC   | OL TONNETKAZ    |                       |              |                    |                        |
| Activity Name 2               |                    |                      |                             |           |                 | Activity Name 2           |                 |                       |              |                    |                        |
|                               |                    |                      |                             |           |                 |                           |                 |                       |              |                    |                        |
| Activity Name 3               |                    |                      |                             |           |                 | Activity Name 3           |                 |                       |              |                    |                        |
|                               |                    |                      |                             |           |                 |                           |                 |                       |              |                    |                        |
| Address 1                     |                    |                      |                             |           |                 | Address 1                 |                 |                       |              |                    |                        |
| 1240 BURBANK BLVD             |                    |                      |                             |           |                 | GEB 210 - FRONTOFFICE     |                 |                       |              |                    |                        |
| lddress 2                     |                    |                      |                             |           |                 | Address 2                 |                 |                       |              |                    |                        |
|                               |                    |                      |                             |           |                 | EPERWEG 141 8084 HE ' T-H | IARDE           |                       |              |                    |                        |
| lddress 3                     |                    |                      |                             |           |                 | Address 3                 |                 |                       |              |                    |                        |
|                               |                    |                      |                             |           |                 |                           |                 |                       |              |                    |                        |
| Address 4                     |                    |                      |                             | _         |                 | Address 4                 |                 |                       |              |                    |                        |
| "Inu                          |                    | State                | Zin                         | The       |                 | is displayed. The         |                 | State                 | 710          |                    |                        |
|                               |                    | CA                   | 01367                       | Acc       | entor can revie | w the contents of the     |                 | State                 | Сip          |                    |                        |
| Country                       |                    | Military Location De | scription                   | Add       | dresses page.   |                           |                 | Military Location Des | scription    |                    |                        |
|                               |                    |                      |                             |           |                 |                           |                 |                       |              |                    | 1                      |
| e Draft Document Help         |                    |                      |                             | The       | Acceptor can    | navigate to the Misc.     |                 |                       |              |                    |                        |

The Address page is displayed. The Acceptor can review the contents of the Addresses page.

The Acceptor can navigate to the Misc. Info page by clicking the Misc. Info tab.

WAWF

### Scene 16

| Header Line item Addresses 1050 Into                                                                                                    | Preview Document   |                 |                   |                                                                                                    |                |  |
|----------------------------------------------------------------------------------------------------|--------------------|-----------------|-------------------|----------------------------------------------------------------------------------------------------|----------------|--|
| Attachment Name                                                                                                    |                    |                 |                   | Actions                                                                                                    |                |  |
| Comments:                                                                                                    |                    |                 |                   |                                                                                                    |                |  |
|                                                                                                    |                    |                 |                   |                                                                                                    |                |  |
| cceptor                                                                                                    |                    |                 |                   |                                                                                                    |                |  |
| Name:                                                                                                    | Date of Action:    |                 |                   | Phone #:                                                                                                    | DSN:           |  |
| Name and American Strength                                                                                                    | 2023/04/18 1733 UT | •               |                   | Concernance of the second second second second second second second second second second second second second s |                |  |
| Email:                                                                                                    |                    |                 |                   | Title:                                                                                                    | Action(s):     |  |
| the state of the state of the s |                    |                 |                   | Fire Protection and Prevention                                                                                  |                |  |
| Org Email:                                                                                                    |                    |                 |                   |                                                                                                    |                |  |
| the second second                                                                                                    |                    |                 |                   |                                                                                                    |                |  |
| Attachments:                                                                                                    |                    |                 |                   |                                                                                                    |                |  |
| Attachment Name                                                                                                    |                    | Actions         |                   |                                                                                                    |                |  |
| FireProtectCert.docx                                                                                                    |                    | View Attachment | Delete Attachment |                                                                                                    |                |  |
|                                                                                                    |                    | Add Attachments |                   |                                                                                                    |                |  |
| Comments:                                                                                                    |                    |                 |                   |                                                                                                    |                |  |
|                                                                                                    |                    |                 | _                 |                                                                                                    |                |  |
|                                                                                                    |                    |                 |                   | The Miss Info name is displaye                                                                                  | d The          |  |
|                                                                                                    |                    |                 |                   | Acceptor can review the conten                                                                                  | ts of the Misc |  |
|                                                                                                    |                    |                 |                   | Info page                                                                                                    |                |  |
|                                                                                                    |                    |                 |                   |                                                                                                    |                |  |
|                                                                                                    |                    |                 |                   | Attachments can be added on t                                                                                   | he Misc. Info  |  |
|                                                                                                    |                    |                 |                   | page by clicking the Add Attach                                                                                 | ment link.     |  |
|                                                                                                    |                    |                 |                   | ,,                                                                                                    |                |  |

The Misc. Info page is displayed. The Acceptor can review the contents of the Misc. Info page.

Attachments can be added on the Misc. Info page by clicking the Add Attachment link.

# Scene 17

| WAWF                                                                                                    | User : Kaylor kh_wawf_acc                                                                   |
|----------------------------------------------------------------------------------------------------|---------------------------------------------------------------------------------------------|
| User Government Documentation Lookup Exit                                                                                       |                                                                                             |
| Acceptor - Construction and Facilities Management Invoice                                                                       |                                                                                             |
| Form - Attachments                                                                                                    |                                                                                             |
| WARNING: WAWF is designated for Sensitive Unclassified information ONLY.<br>Do NOT enter classified information in this system. |                                                                                             |
| There is an attachment size limit of 6MB, attachments over this size will be rejected.                                          |                                                                                             |
| Choose File No file chosen                                                                                                    |                                                                                             |
|                                                                                                    |                                                                                             |
|                                                                                                    |                                                                                             |
|                                                                                                    |                                                                                             |
|                                                                                                    |                                                                                             |
|                                                                                                    |                                                                                             |
|                                                                                                    |                                                                                             |
|                                                                                                    | The Acceptor clicks the Choose<br>File button to locate the file that is<br>to be attached. |
|                                                                                                    |                                                                                             |
| Upload Return Help                                                                                                    |                                                                                             |

The Acceptor clicks the Choose File button to locate the file that is to be attached.

| WAWF                                                                                                    | User : Kaylor kh_wawf_acceptor                              |
|----------------------------------------------------------------------------------------------------|-------------------------------------------------------------|
| User Government Dgcumentation Lookup Exit                                                                                       |                                                             |
| Acceptor - Construction and Facilities Management Invoice                                                                       |                                                             |
| Form - Attachments                                                                                                    |                                                             |
| WARNING: WAWF is designated for Sensitive Unclassified information ONLY.<br>Do NOT enter classified information in this system. |                                                             |
| There is an attachment size limit of 6MB, attachments over this size will be rejected.                                          |                                                             |
| Choose File TestCERT.docx                                                                                                    |                                                             |
|                                                                                                    |                                                             |
|                                                                                                    |                                                             |
|                                                                                                    |                                                             |
|                                                                                                    |                                                             |
|                                                                                                    |                                                             |
|                                                                                                    |                                                             |
|                                                                                                    |                                                             |
|                                                                                                    | The Acceptor clicks the Upload                              |
|                                                                                                    | document.                                                   |
|                                                                                                    |                                                             |
| Upload Return Help                                                                                                    |                                                             |
| Security & Privacy Accessibili                                                                                                  | ity Vendor Customer Support Government Customer Support FAQ |

The Acceptor clicks the Upload button to attach the selected document.

# Scene 19

| VAWF                                     |                     |                 |                   |                     | User : Kaylor Kh_wawf_accepto                                                                                                    |
|------------------------------------------|---------------------|-----------------|-------------------|---------------------|----------------------------------------------------------------------------------------------------|
| Iser Government Documentation Lookup     | Exit                |                 |                   |                     |                                                                                                    |
| Acceptor - Construction and Facilities M | lanagement Invoice  |                 |                   |                     |                                                                                                    |
| Header Line Item Addresses Hisc. In      | fo Preview Document |                 |                   |                     |                                                                                                    |
| Comments:                                |                     |                 |                   |                     | *                                                                                                    |
| Acceptor                                 |                     |                 |                   |                     |                                                                                                    |
| Name:                                    | Date of Action:     |                 |                   | Phone #:            | DSN:                                                                                                    |
| liquin the same averagine                | 2023/04/18 1733 UTC |                 |                   |                     |                                                                                                    |
| Email:                                   |                     |                 |                   | Title:              | Action(s):                                                                                                    |
| Brand and a strategy of the              |                     |                 |                   | Fire Protection and | Prevention                                                                                                    |
| Org Email:                               |                     |                 |                   |                     |                                                                                                    |
| and the second second                    |                     |                 |                   |                     |                                                                                                    |
| Attachments:                             |                     |                 |                   |                     |                                                                                                    |
| Attachment Name                          |                     | Actions         |                   |                     |                                                                                                    |
| FireProtectCert.docx                     |                     | View Attachment | Delete Attachment |                     |                                                                                                    |
| TestCERT.docx                            |                     | View Attachment | Delete Attachment |                     |                                                                                                    |
|                                          | 4                   | Add Attachments |                   |                     |                                                                                                    |
| Comments:                                |                     |                 |                   |                     |                                                                                                    |
|                                          |                     |                 |                   |                     | The attachment is now saved on the document.<br>The attachment may be viewed or deleted by clicking the View<br>Attachment or Delete Attachment links. To add another attachment,<br>the Acceptor can click the Add Attachments link and repeat the<br>process. |
| Save Draft Document Help                 |                     |                 |                   |                     |                                                                                                    |

The attachment is now saved on the document.

The attachment may be viewed or deleted by clicking the View Attachment or Delete Attachment links. To add another attachment, the Acceptor can click the Add Attachments link and repeat the process.

| WANE                                                      |                          |                    |                                                                                                    | User : Kaylor kh_w                                 | awf_accepto     |
|-----------------------------------------------------------|--------------------------|--------------------|----------------------------------------------------------------------------------------------------|----------------------------------------------------|-----------------|
| WANF                                                      |                          |                    |                                                                                                    |                                                    | Printer Eriendh |
| User Government Documentation Lookup Exit                 |                          |                    |                                                                                                    |                                                    |                 |
| Acceptor - Construction and Facilities Management Invoice |                          |                    |                                                                                                    |                                                    |                 |
| Header Line Item Addresses Misc. Info Preview Document    |                          |                    |                                                                                                    |                                                    |                 |
| Comments:                                                 |                          |                    |                                                                                                    |                                                    | *               |
|                                                           |                          |                    |                                                                                                    |                                                    |                 |
| Acceptor                                                  |                          |                    |                                                                                                    |                                                    |                 |
| Name: Date of Action                                      |                          |                    | Phone #:                                                                                                    | DSN:                                               |                 |
| 2023/04/18 173                                            | 13 UTC                   |                    | A DESCRIPTION OF THE OWNER OF THE OWNER OWNER OF THE OWNER OF THE OWNER OF THE OWNER OF THE OWNER OF THE OWNER OF THE OWNER OF THE OWNER OF THE OWNER OF THE OWNER OF THE OWNER OF THE OWNER OF THE OWNER OF THE OWNER OF THE OWNER OF THE OWNER OF THE OWNER OF THE OWNER OF THE OWNER OWNER OF THE OWNER OF THE OWNER OWNER OWNER OWNER OWNER OWNER OWNER OWNER OWNER OWNER OWNER OWNER OWNER OWNER OWNER OWNER OWNER OWNER OWNER OWNER OWNER OWNER OWNER OWNER OWNER OWNER OWNER OWNER OWNER OWNER OWNE |                                                    | _               |
| Email:                                                    |                          |                    | Title:                                                                                                    | Action(s):                                         |                 |
| Barran and a second second second                         |                          |                    | Fire Protection and Prevention                                                                                                    |                                                    | _               |
| Org Email:                                                |                          |                    |                                                                                                    |                                                    |                 |
| Attechmenter                                              |                          |                    |                                                                                                    |                                                    | _               |
| Addeninents.                                              |                          |                    |                                                                                                    |                                                    |                 |
| Attachment Name                                           | Actions                  | Delete Attachment  |                                                                                                    |                                                    |                 |
| TestCEPT docy                                             | View Attachment          | Delete Attachment  |                                                                                                    |                                                    |                 |
| 1000211.000                                               | Add Attachments          | Delete Httpelinent |                                                                                                    |                                                    |                 |
| Commente:                                                 |                          |                    |                                                                                                    | The Comments Section allows Accentor to enter      | _               |
| Comments are Mandatory                                    |                          |                    |                                                                                                    | comments for the Construction and Eacilities       |                 |
| ,                                                         |                          |                    |                                                                                                    | Management Invoice.                                |                 |
|                                                           |                          |                    |                                                                                                    | •                                                  |                 |
|                                                           |                          |                    |                                                                                                    | Note: Comments are mandatory when Rejecting the    |                 |
|                                                           |                          |                    |                                                                                                    | document or Approving with Deductions.             |                 |
|                                                           |                          |                    |                                                                                                    | The Assenter can click the Braviou Decument tob to |                 |
| ·                                                         |                          |                    |                                                                                                    | View the entire document                           | Ψ               |
| Save Draft Document Help                                  |                          |                    |                                                                                                    | view the entire document.                          |                 |
|                                                           |                          |                    |                                                                                                    |                                                    |                 |
| S                                                         | ecurity & Privacy Access | ibility Vendor Cus | stomer Support Government Cu                                                                                                    | istomer Support FAQ                                |                 |

The Comments Section allows Acceptor to enter comments for the Construction and Facilities Management Invoice.

Note: Comments are mandatory when Rejecting the document or Approving with Deductions.

The Acceptor can click the Preview Document tab to View the entire document.

## Scene 21

| NAWF                                   |                         |                                                        |                                                   |                |                      | User : Kaylor kh_way | wf_acceptor<br>Printer Friendly |
|----------------------------------------|-------------------------|--------------------------------------------------------|---------------------------------------------------|----------------|----------------------|----------------------|---------------------------------|
| User Government Documentation Looks    | ip Exit                 |                                                        |                                                   |                |                      |                      |                                 |
| Acceptor - Construction and Facilities | s Management Invoice    |                                                        |                                                   |                |                      |                      |                                 |
| Header Line Item Addresses Mise        | . Info Preview Document |                                                        |                                                   |                |                      |                      |                                 |
| Expand All Collapse All                |                         |                                                        |                                                   |                |                      |                      |                                 |
| [-] Document Information               |                         |                                                        |                                                   |                |                      |                      |                                 |
| Contract Number Type                   | Contract Number         | Delivery Order                                         | Reference Procurement Identifier                  | Effective Date | Construction         | Fixed Price          |                                 |
| Cooperative Agreement                  | (1990) (Free and )      | 0001                                                   | Call Drawn                                        | 2011/08/19     | Y                    | Y                    |                                 |
| Invoice Number                         |                         | Invoice Date                                           | Final Invoice?                                    | h              | nvoice Received Date |                      |                                 |
| INV1002                                |                         | 2011/08/19                                             | N                                                 |                | 2023/02/23           |                      |                                 |
| Discounts                              |                         |                                                        |                                                   |                |                      |                      |                                 |
| 5.25 % 20 Days                         |                         |                                                        |                                                   |                |                      |                      |                                 |
| \$ 150.00 2008/10/30                   |                         |                                                        |                                                   |                |                      |                      |                                 |
| NET : 14                               |                         |                                                        |                                                   |                |                      |                      | _                               |
| Summary of Detail Level Information    |                         |                                                        |                                                   | Total (        | \$)                  |                      | -                               |
| 3 CLIN/SLIN(s)                         |                         | The Preview Document                                   | page is now displayed. The                        | 55,000         | 1.00                 |                      |                                 |
| 0 Miscellaneous Amount(s)              |                         | Preview Document page                                  | e provides a full representation of               | 0.00           |                      |                      |                                 |
| Deduction Amount                       |                         | the document.                                          |                                                   | 0.00           |                      |                      |                                 |
| Retention Amount                       |                         | The Acceptor can scroll                                | the contents of the tab to review                 | 0.00           |                      |                      |                                 |
| Govt Approved Amount                   |                         | the document.                                          |                                                   | 55.000         | .00                  |                      |                                 |
| Shipment Number                        |                         |                                                        |                                                   |                |                      |                      |                                 |
| INV1002                                |                         | If the Acceptor notices a                              | an inaccuracy after reviewing the                 |                |                      |                      | _                               |
| [-] Line Item Information              |                         | invoice information, the<br>appropriate tab to correct | Acceptor may return to the<br>ct the information. |                |                      |                      | -                               |
| Save Draft Document Help               |                         |                                                        |                                                   |                |                      |                      |                                 |

The Preview Document page is now displayed. The Preview Document page provides a full representation of the document.

The Acceptor can scroll the contents of the tab to review the document.

If the Acceptor notices an inaccuracy after reviewing the invoice information, the Acceptor may return to the appropriate tab to correct the information.

| WAWF                                                      | User : Kaylor kh_wawf_acceptor                                      |
|-----------------------------------------------------------|---------------------------------------------------------------------|
| User Government Documentation Lookup Exit                 |                                                                     |
| Acceptor - Construction and Facilities Management Invoice |                                                                     |
| Header Line Item Addresses Misc. Info Preview Document    |                                                                     |
| Expand All Collapse All                                   |                                                                     |
| [+] Document Information                                  |                                                                     |
| [+] Line Item Information                                 |                                                                     |
| [+] Address Information                                   |                                                                     |
| (+) Misc Information                                      |                                                                     |
| [+] Workflow Information                                  |                                                                     |
|                                                           |                                                                     |
|                                                           |                                                                     |
|                                                           |                                                                     |
|                                                           |                                                                     |
|                                                           |                                                                     |
|                                                           |                                                                     |
|                                                           | sections by clicking the Expand All link.                           |
|                                                           | The Accentor can collarse the contents of                           |
|                                                           | the tab by clicking the Collapse All link.                          |
| Seve Draft Document Help                                  |                                                                     |
| Security & Privacy Acc                                    | cessibility Vendor Customer Support Government Customer Support FAQ |

The Acceptor can expand all document sections by clicking the Expand All link.

The Acceptor can collapse the contents of the tab by clicking the Collapse All link.

# Scene 23

| WAWF                                                                                                    |                                                                                                    |                                                                                                    | User: Kaylor Kn_wawt_accej                                                                                                    |
|----------------------------------------------------------------------------------------------------|----------------------------------------------------------------------------------------------------|----------------------------------------------------------------------------------------------------|----------------------------------------------------------------------------------------------------|
| User Government Documentation Lookup Exit                                                                                                    |                                                                                                    |                                                                                                    |                                                                                                    |
| Acceptor - Construction and Facilities Managen                                                                                                    | nent Invoice                                                                                                    |                                                                                                    |                                                                                                    |
| Header Line Item Addresses Misc. Info Pr                                                                                                    | review Document                                                                                                    |                                                                                                    |                                                                                                    |
| Expand All Collapse All                                                                                                    |                                                                                                    |                                                                                                    |                                                                                                    |
| [+] Document Information                                                                                                    |                                                                                                    |                                                                                                    |                                                                                                    |
| [+] Line Item Information                                                                                                    |                                                                                                    |                                                                                                    |                                                                                                    |
| [+] Address Information                                                                                                    |                                                                                                    |                                                                                                    |                                                                                                    |
| [+] Misc Information                                                                                                    |                                                                                                    |                                                                                                    |                                                                                                    |
| [.] Workflow Information                                                                                                    |                                                                                                    |                                                                                                    |                                                                                                    |
| Contractor Certification                                                                                                    |                                                                                                    |                                                                                                    |                                                                                                    |
| (1) The amounts requested are only for performance in accor<br>(2) All payments due to subcontractors and suppliers from pre<br>chapter 39 of Title 31, United States Code;<br>(3) This request for progress payments does not include any<br>(4) This certification is not to be construed as final acceptance. | dance with the specifications, terms, and conditions<br>evious payments received under the contract have I<br>amounts which the prime contractor intends to with<br>e of a subcontractor's performance. | s of the contract:<br>been made, and timely payments will be made from the proce<br>hold or retain from a subcontractor or supplier in accordance | seds of the payment covered by this certification, in accordance with subcontract agreements and the requirements of<br>with the terms and conditions of the subcontract; and |
|                                                                                                    |                                                                                                    | Signature Date                                                                                                    | Contract Sectors                                                                                                    |
|                                                                                                    |                                                                                                    | 2023/02/23                                                                                                    | Signature of Contractor Representative                                                                                                    |
| ACTION BY: FU4417                                                                                                    |                                                                                                    |                                                                                                    |                                                                                                    |
| Recommend Approval                                                                                                    | Increasing Data                                                                                                    |                                                                                                    | Has been made by me or under my supervision and they contorm to contract, except as noted herein or on<br>supporting documents                                                |
| Recommend Approval with Deductions                                                                                                    | Inspection Date                                                                                                    | The Acceptor can navigate                                                                                                    | Sec. Co.                                                                                                    |
| Recommend Rejection                                                                                                    | 10100115                                                                                                    | by clicking the Header tab.                                                                                                    | Signature Of Authorized Government Representative                                                                                                    |
|                                                                                                    |                                                                                                    |                                                                                                    |                                                                                                    |
| Save Draft Document Help                                                                                                    |                                                                                                    |                                                                                                    |                                                                                                    |

The Acceptor can navigate back to the Header page by clicking the Header tab.

| WAWF                                                                                                    |                                                                                                    |                                                                                                    | User : Kaylor kh_wawf_accept                                                                                                    |
|----------------------------------------------------------------------------------------------------|----------------------------------------------------------------------------------------------------|----------------------------------------------------------------------------------------------------|----------------------------------------------------------------------------------------------------|
| User Government Documentation Lookup Exit                                                                                                    |                                                                                                    |                                                                                                    |                                                                                                    |
| Acceptor - Construction and Facilities Manage                                                                                                    | ement Invoice                                                                                                    |                                                                                                    |                                                                                                    |
| Header Line Item Addresses Misc. Info                                                                                                    | Preview Document                                                                                                    |                                                                                                    |                                                                                                    |
| Contractor Certification                                                                                                    |                                                                                                    |                                                                                                    |                                                                                                    |
| <ol> <li>The amounts requested are only for performance in acc<br/>(2) All payments due to subcontractors and suppliers from<br/>chapter 39 of Title 31, United States Code;</li> <li>This request for progress payments does not include an</li> </ol> | ordance with the specifications, terms, and conditions of the<br>previous payments received under the contract have been m<br>ty amounts which the prime contractor intends to withhold or | contract;<br>ade, and timely payments will be made from the proceeds<br>retain from a subcostoctor or surelies in accordance with | s of the payment covered by this certification, in accordance with subcontract agreements and the requirements of<br>the terms and conditions of the subcontract; and |
| (4) This certification is not to be construed as final acceptation                                                                                                    | rce of a subcontractor's performance.                                                                                                    | The Acceptor scrolls to the<br>approval section. The Acceptor<br>selects Approve and enters the                                   | Signature of Contractor Representative                                                                                                    |
| ACTION BY: FU4417                                                                                                    |                                                                                                    | Acceptance and Signature                                                                                                    |                                                                                                    |
| Recommend Approval                                                                                                    | Inspection Date                                                                                                    | Dates. Click the Signature<br>Button.                                                                                             | Has been made by me or under my supervision and they conform to contract, except as noted herein or on<br>supporting documents                                        |
| Recommend Approval with Deductions                                                                                                    | 2022/02/22                                                                                                    | Thu Eeb 22 00:00:00 EST 2022                                                                                                    | (Brighting)                                                                                                    |
| Recommend Rejection                                                                                                    | 20200220                                                                                                    | 1101 00 20 00.00 201 2020                                                                                                    | Signature Of Authorized Government Representative                                                                                                    |
| = Required Fields                                                                                                    |                                                                                                    |                                                                                                    |                                                                                                    |
| ACTION BY: FU4417 *                                                                                                    |                                                                                                    |                                                                                                    |                                                                                                    |
| Approved Amount: \$55,000.00                                                                                                    |                                                                                                    |                                                                                                    |                                                                                                    |
| Approve                                                                                                    | Acceptance Date                                                                                                    | Signature Date                                                                                                    | I centry that the services have been received and were accepted.                                                                                                    |
| Reject to Initiator                                                                                                    |                                                                                                    |                                                                                                    | Signature of Autorized Ortenninen Representative                                                                                                    |
|                                                                                                    |                                                                                                    |                                                                                                    |                                                                                                    |
| Submit Save Draft Document Previous Help                                                                                                    |                                                                                                    |                                                                                                    |                                                                                                    |
|                                                                                                    | Security & Privacy Acces                                                                                                    | ssibility Vendor Customer Support Governme                                                                                        | ent Customer Support FAQ                                                                                                    |

The Acceptor scrolls to the approval section. The Acceptor selects Approve and enters the Acceptance and Signature Dates. Click the Signature Button.

### Scene 25

| Tee: Tee:                                                                                                    |                                                                                                   | Ginentation                                                                           | Fookeb Exe                                                                        |                                                                                                    |                                                                                                    |                                                                                                    |                                                                                                    |
|----------------------------------------------------------------------------------------------------|---------------------------------------------------------------------------------------------------|---------------------------------------------------------------------------------------|-----------------------------------------------------------------------------------|----------------------------------------------------------------------------------------------------|----------------------------------------------------------------------------------------------------|----------------------------------------------------------------------------------------------------|----------------------------------------------------------------------------------------------------|
| Acceptor                                                                                                    | Constructi                                                                                        | on and Fac                                                                            | ilities Mana:                                                                     | gement Invoice                                                                                                    |                                                                                                    |                                                                                                    |                                                                                                    |
| Header                                                                                                    | Line Item                                                                                         | Addresses                                                                             | Misc. Info                                                                        | Preview Document                                                                                                    |                                                                                                    |                                                                                                    |                                                                                                    |
| Contractor                                                                                                    | Certification                                                                                     |                                                                                       |                                                                                   |                                                                                                    |                                                                                                    |                                                                                                    |                                                                                                    |
| <ul> <li>(1) The among (2) All payments</li> <li>(2) All payments</li> <li>(3) This request</li> <li>(4) This cert</li> </ul> | unts requested<br>ents due to sub<br>if Title 31, Unite<br>jest for progres<br>ification is not t | are only for p<br>contractors ar<br>ad States Cod-<br>is payments d<br>o be construer | erformance in a<br>id suppliers fror<br>a;<br>bes not include<br>d as final accep | ccordance with the specific<br>n previous payments receiv<br>any amounts which the prin<br>tance of a subcontractor's p | ations, terms, and conditions, and conditions<br>and under the contract have<br>be contractor intends to w<br>erformance. | ons of the contract;<br>re been made, and timely payments will be made from the proce<br>tithhold or retain from a subcontractor or supplier in accordance v<br>Signature Date | eds of the payment covered by this certification, in accordance with subcontract agreements and the requirement<br>with the terms and conditions of the subcontract; and                             |
|                                                                                                    |                                                                                                   |                                                                                       |                                                                                   |                                                                                                    |                                                                                                    | 2023/02/23                                                                                                    | Signature of Contractor Representative                                                                                                    |
| ACTION BY                                                                                                    | EU4417                                                                                            |                                                                                       |                                                                                   |                                                                                                    |                                                                                                    |                                                                                                    | v ,                                                                                                    |
| Recomm                                                                                                    | iend Approval<br>iend Approval v                                                                  | vith Deduction                                                                        | 8                                                                                 | Inspe<br>201                                                                                                    | ction Date<br>13/02/23                                                                                                    | Signature Date<br>Thu Feb 23 00:00:00 EST 2023                                                                                                    | Has been made by me or under my supervision and they conform to contract, except as noted herein or<br>supporting documents                                                                          |
| Recommission                                                                                                    | rend Rejection                                                                                    |                                                                                       |                                                                                   |                                                                                                    |                                                                                                    |                                                                                                    | Signature Of Authorized Government Representative                                                                                                    |
| * = Required F<br>ACTION BY                                                                                                   | ields<br>: FU4417 *                                                                               |                                                                                       |                                                                                   |                                                                                                    |                                                                                                    |                                                                                                    |                                                                                                    |
| Approved J Approve Approve Approve Reject t                                                                                   | umount: \$55,0<br>al with Deducti<br>o Initiator                                                  | oo.oo                                                                                 |                                                                                   | Accep<br>2023/04/12                                                                                                    | tance Date                                                                                                    | When the Acceptor wants to select<br>Approval with deduction, click the<br>Line Item tab.                                                                                      | I certify that the services have been received and ware accepted.  Signature  Signature Of Authorized Government Representative  Signature Of Multiplicad Government Perview  Submit Without Preview |

When the Acceptor wants to select Approval with deduction, click the Line Item tab.

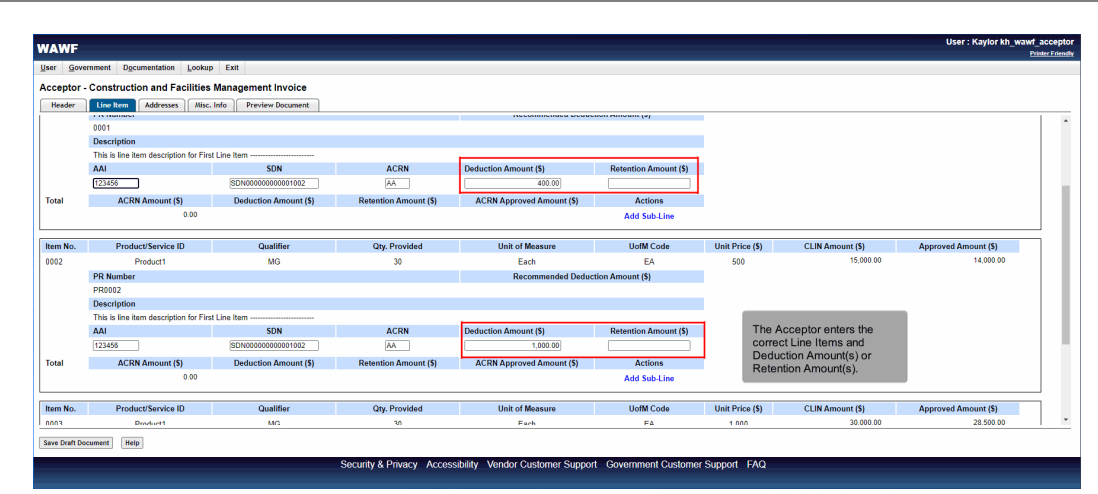

The Acceptor enters the correct Line Items and Deduction Amount(s) or Retention Amount(s).

# Scene 27

| User Government Documentation Lookup Exit                                                                                                    |                                                                                                    |                                                                                                    |                                                                                                    |
|----------------------------------------------------------------------------------------------------|----------------------------------------------------------------------------------------------------|----------------------------------------------------------------------------------------------------|----------------------------------------------------------------------------------------------------|
| Acceptor - Construction and Facilities Mana                                                                                                    | gement Invoice                                                                                                    |                                                                                                    |                                                                                                    |
| Header Line Item Addresses Misc. Info                                                                                                    | Preview Document                                                                                                    |                                                                                                    |                                                                                                    |
| Contractor Certification                                                                                                    |                                                                                                    |                                                                                                    |                                                                                                    |
| (1) The amounts requested are only for performance in a<br>(2) All permets due to subcontractors and suppliers fron<br>chapter 39 of Title 31, United States Code;<br>(3) This request for progress payments does not include (<br>(4) This carfification is not to be construed as final accept | cordance with the specifications, terms, and condition<br>previous payments received under the contract have<br>iny amounts which the prime contractor intends to wit<br>ance of a subcontractor's performance. | is of the contract;<br>been made, and timely payments will be made from the proceed<br>hhold or retain from a subcontractor or supplier in accordance wit | is of the payment covered by this certification, in accordance with subcontract agreements and the requirements of<br>th the terms and conditions of the subcontract; and |
|                                                                                                    |                                                                                                    | Signature Date                                                                                                    | denie takwa                                                                                                    |
|                                                                                                    |                                                                                                    | 2023/02/23                                                                                                    | Signature of Contractor Representative                                                                                                    |
| ACTION BY: FU4417                                                                                                    |                                                                                                    |                                                                                                    |                                                                                                    |
| Recommend Approval     Recommend Approval with Deductions                                                                                                    | Inspection Date                                                                                                    | The Acceptor selects Approval with<br>Deduction and enters the Acceptance<br>and Signature Dates. Click the                                               | Has been made by me or under my supervision and they conform to contract, except as noted herein or on<br>supporting documents                                            |
| Recommend Rejection                                                                                                    | 2023/02/23                                                                                                    | Signature Button.                                                                                                    | Signature Of Authorized Government Representative                                                                                                    |
| * = Required Fields                                                                                                    |                                                                                                    |                                                                                                    |                                                                                                    |
| ACTION BY: FU4417 *                                                                                                    |                                                                                                    |                                                                                                    |                                                                                                    |
| Approved Amount: 552,100.00  Approve Approve Approvel with Deductions Reject to Initiator                                                                                                    | Acceptance Date                                                                                                    | Signature Date<br>2023/04/12                                                                                                    | I certify that the services have been received and were accepted.  Signature  Signature Of Authorized Sourcement Representative                                           |
| Submit Save Draft Document Previous Help                                                                                                    |                                                                                                    |                                                                                                    |                                                                                                    |

The Acceptor selects Approval with Deduction and enters the Acceptance and Signature Dates. Click the Signature Button.

| WAWF                                                                                                    |                                                                                                    | User : Kaylor kh_wawf_acc<br>Printer |
|----------------------------------------------------------------------------------------------------|----------------------------------------------------------------------------------------------------|--------------------------------------|
| User Government Documentation Lookup Exit                                                                                             |                                                                                                    |                                      |
| VAWF - Signature                                                                                                    |                                                                                                    |                                      |
| INFO: As of 2023/04/12 18:19:19 UTC, an email was sent to you<br>Signature                                                            | email account I to the a One-Time Password (OTP). This password will expire in 200 seconds.                                              |                                      |
| The PIEE signature requirement has changed to allow support for                                                                       | all the major browsers. Click here for more information.                                                                                 |                                      |
| If you have not setup your Digital PIN, click on Manage Digital PI<br>If you are having issue with receiving One-Time Password(OTP) v | I link to setup your PIN.<br>a E-mail, you can also setup OTP on your mobile device by visiting Setup Time-Based One Time Password page. |                                      |
| User ID kh_wawf_acceptor                                                                                                    |                                                                                                    |                                      |
| OTP Enter                                                                                                    | Sogii ugua PW. Misnoge Digital PIN One Time Password (OTP) Besendi OTP via F.Mail                                                        |                                      |
| Submit Without Preview                                                                                                    |                                                                                                    |                                      |
|                                                                                                    | The Password Confirmation page is displayed.<br>The Acceptor clicks the Next button                                                      |                                      |
| Next Previous Help                                                                                                    | and OTP.                                                                                                    |                                      |

The Password Confirmation page is displayed.

The Acceptor clicks the Next button after entering the correct Digital PIN and OTP.

#### Scene 29

| WAWF                                                                                                    |                                                                                                    | User : Kaylor kh_wawf_acceptor<br>Printer Friendly |
|----------------------------------------------------------------------------------------------------|----------------------------------------------------------------------------------------------------|----------------------------------------------------|
| User Government Documentation Lookup Exit                                                                                               |                                                                                                    |                                                    |
| Success                                                                                                    |                                                                                                    |                                                    |
| The Construction and Facilities Management Invoice was successfully accepted.<br>It has been processed via EDI.                         |                                                                                                    |                                                    |
| Contract Number Delivery Order Shipment Number Invoice Number<br>3 0001 NV1002 INV1002                                                  |                                                                                                    |                                                    |
| Email sent to Vendor :<br>Email arent to Vendor :<br>Email sent to Vendor :<br>Email sent to Pay Official<br>Email sent to Pay Official |                                                                                                    |                                                    |
| Notification sent for CAGE code 04481 to EDI Routing Codes- ISA07: 99, ISA08: 999999999999999999999999999999999999                      | 99999999999999999999999999999999999999                                                                                                    |                                                    |
| Send Additional Email Notifications                                                                                                    |                                                                                                    |                                                    |
| Wed Apr 12 18:22:40 UTC 2023                                                                                                    |                                                                                                    |                                                    |
|                                                                                                    | After the Construction and Facilities Management Invoice has<br>been submitted, the WAWF system informs the Acceptor<br>that the document was successfully accepted. |                                                    |
|                                                                                                    | E-mails, FTP and EDI notifications were sent as applicable.                                                                                                    |                                                    |
| Return Security &                                                                                                    | The Acceptor may add more email addresses by clicking the<br>Send Additional Email Notifications link.                                                               | Innart E&O                                         |

After the Construction and Facilities Management Invoice has been submitted, the WAWF system informs the Acceptor that the document was successfully accepted.

E-mails, FTP and EDI notifications were sent as applicable.

The Acceptor may add more email addresses by clicking the Send Additional Email Notifications link.

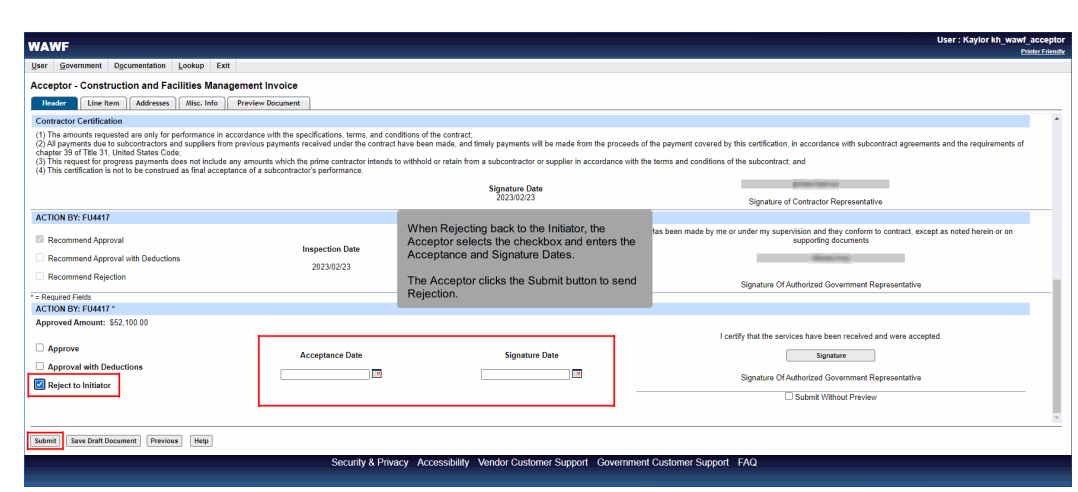

When Rejecting back to the Initiator, the Acceptor selects the checkbox and enters the Acceptance and Signature Dates.

The Acceptor clicks the Submit button to send Rejection.

#### Scene 31

| ser <u>Government</u> Documentation Lo                                                   | okup Exit                   |                                                                              |                                                                                                    |                |                       |             |  |
|------------------------------------------------------------------------------------------|-----------------------------|------------------------------------------------------------------------------|----------------------------------------------------------------------------------------------------|----------------|-----------------------|-------------|--|
| cceptor - Construction and Facilit                                                       | ies Management Invoice      |                                                                              |                                                                                                    |                |                       |             |  |
| Header Line Item Addresses /                                                             | Aisc. Info Preview Document |                                                                              |                                                                                                    |                |                       |             |  |
| ERROR Signature is not allowed if Rejecting to<br>Populate Accounting Data from Template | Initiator.                  |                                                                              |                                                                                                    |                |                       |             |  |
| Contract Number Type                                                                     | Contract Number             | Delivery Order                                                               | Reference Procurement Identifier                                                                                                    | Effective Date | Construction          | Fixed Price |  |
| Cooperative Agreement                                                                    | and the second second       | 0001                                                                         | and the second second sec | 2011/08/19     | Y                     | Y           |  |
| nvoice Number                                                                            |                             | Invoice Date                                                                 | Final Invoice?                                                                                                    |                | Invoice Received Date |             |  |
| NV1002                                                                                   |                             | 2011/08/19                                                                   | N                                                                                                    |                | 2023/02/23            |             |  |
| Discounts                                                                                |                             |                                                                              |                                                                                                    |                |                       |             |  |
| 5.25 % 20 Days                                                                           |                             |                                                                              |                                                                                                    |                |                       |             |  |
| 5 150.00 2008/10/30                                                                      |                             |                                                                              |                                                                                                    |                |                       |             |  |
| NET : 14                                                                                 |                             |                                                                              |                                                                                                    |                |                       |             |  |
| Summary of Detail Level Information                                                      |                             |                                                                              |                                                                                                    | Total          | (\$)                  |             |  |
| 3 CLIN/SLIN(s)                                                                           |                             |                                                                              |                                                                                                    | 55,00          | 0.00                  |             |  |
| 0 Miscellaneous Amount(s)                                                                |                             |                                                                              |                                                                                                    | 0.00           |                       |             |  |
| Document Total                                                                           |                             |                                                                              |                                                                                                    | 55,00          | 0.00                  |             |  |
| Deduction Amount                                                                         |                             | Signature is not allowed if rejecting<br>the document back to the initiator. |                                                                                                    | 2,900          | .00                   |             |  |
| Retention Amount                                                                         |                             |                                                                              |                                                                                                    | 0.00           |                       |             |  |
| Govt Approved Amount                                                                     |                             | Th                                                                           | e Acceptor will receive an error.                                                                                                    | 52,10          | 0.00                  |             |  |
| Shipment Number                                                                          |                             |                                                                              |                                                                                                    |                |                       |             |  |
| NV1002                                                                                   |                             |                                                                              | 2011/08/19                                                                                                    |                |                       |             |  |
| Routing Information                                                                      |                             |                                                                              |                                                                                                    |                |                       |             |  |
| Role                                                                                     | Location Code               | Extensio                                                                     | n Name                                                                                                    |                |                       |             |  |
| issue By                                                                                 | HAA44F                      |                                                                              | DCAA CENTRAL REGION                                                                                                    |                |                       |             |  |

Signature is not allowed if rejecting the document back to the initiator. The Acceptor will receive an error.

## End

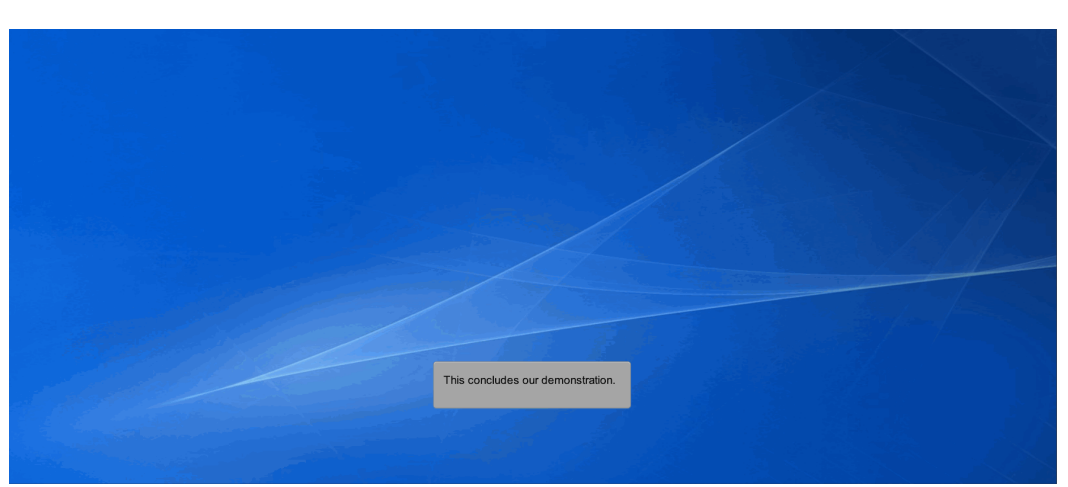

This concludes our demonstration.